## My HealtheLife Portal: cómo crear una cuenta

My HealtheLife Portal es un portal en línea seguro donde puede ver algunos datos de su información médica y tener visitas médicas por video con su proveedor de Colonial Behavioral Health. Comuníquese con el personal de soporte antes o después de su cita para registrarse y crear una cuenta. Luego, siga estas instrucciones.

## Cómo crear una cuenta

Después de que reciba el correo electrónico de invitación para registrarse, siga estos pasos para crear su cuenta:

- Haga clic en el enlace que figura en el correo electrónico y lo dirige a Crear una cuenta.
   Se mostrará el formulario Verifique su identidad con nosotros.
- 2. Complete su fecha de nacimiento si no se completa automáticamente.
- 3. Responda la **pregunta de seguridad**. La pregunta y la respuesta de seguridad dependen del momento en el que le pidió la invitación al miembro del personal de soporte.
- 4. Seleccione la casilla de verificación para aceptar los Términos de uso y la Política de privacidad.
- 5. Haga clic en "Siguiente, crear cuenta". Se mostrará una página para crear una cuenta.

| Al verifica<br>de su histo    | su información de paciente, nos ayuda a mantener la seguridad de la informació<br>ia clínica. |
|-------------------------------|-----------------------------------------------------------------------------------------------|
| Ingrese s                     | ı información                                                                                 |
| Fecha de n                    | cimiento                                                                                      |
| Mes                           | Día Año                                                                                       |
| Seleccionar`<br>Escriba el añ | con 4 dígitos                                                                                 |
| Últimos 4 d<br>de seguro      | gitos del número<br>ocial (SSN) del paciente                                                  |
|                               | o los Términos de uso y la Política de privacidad.                                            |

## **Crear cuenta**

- 1. Ingrese la **\*información obligatoria** si no se completó automáticamente.
- 2. Cree su nombre de usuario y su contraseña.
- 3. Elija una **pregunta de seguridad** que lo ayude a recuperar su cuenta si alguna vez necesita restablecer la contraseña y luego ingrese la **respuesta de seguridad**.
- 4. Seleccione la casilla de verificación para aceptar los Términos de uso y la Política de privacidad.
- 5. Haga clic en **"Crear cuenta".** Ha creado su cuenta correctamente. Recuerde su nombre de usuario y su contraseña porque deberá usarlos cada vez que inicie sesión en el portal del paciente.

| Crear cuenta<br>*Indica que es un campo obligatorio                                                                                                    | Nombre de usuario*                                                                      |
|----------------------------------------------------------------------------------------------------|-----------------------------------------------------------------------------------------|
| Nombre*                                                                                                    |                                                                                         |
| Apellido*                                                                                                    | Contraseña*                                                                             |
| Dirección de correo electrónico*                                                                                                    | Vuelva a escribir la contraseña*                                                        |
| Vuelva a escribir la dirección de correo electrónico*                                                                                                    | Pregunta de seguridad*                                                                  |
| Fecha de nacimiento*       Mes    Día    Año      Image: Constraint of the second second s | Respuesta de seguridad*                                                                 |
| Escriba el año con 4 dígitos<br>Género*                                                                                                    | Acepto los Términos de uso y la Política de privacidad de Cerner Health.*  Crear cuenta |

- Si solicitó una invitación por correo electrónico, pero no la recibió, revise las carpetas de correo no deseado y de correo basura de su cuenta de correo electrónico. Si no encuentra la invitación, visite la página de ubicaciones de nuestro sitio web, www.colonialbh.org, para ver la lista de las ubicaciones y los números de teléfono de la agencia. Llame para verificar su dirección de correo electrónico y para que le reenvíen la invitación si es necesario.
- Por cuestiones de seguridad, la invitación deja de tener validez después de 90 días. Llame para que le reenvíen la invitación por correo electrónico.
- Si no recuerda la respuesta a su pregunta de seguridad, deberá pedirle al personal de soporte que seleccione una diferente.